# **WebDAV Setting Guide**

### **Connecting from Windows XP**

You can connect to your ShareCenter using the Web-based Distributed Authoring and Versioning (WebDAV) protocol from Windows XP using the following procedure.

**Note**: Make sure that the ShareCenter's Network Share and User that you wish to utilize for the connection have the WebDAV protocol enabled. If you need to turn on the WebDAV protocol, access your ShareCenter's WebUI as administrator and modify the User in the Management Tab - Account Management Icon - Users/Groups Menu - User Settings. You can modify the Network Share to turn on the WebDAV protocol in the -Management Tab - Account Management Icon - Network Shares Menu - Network Shares - Settings. Refer to the ShareCenter User Manual for details on configuring these settings.

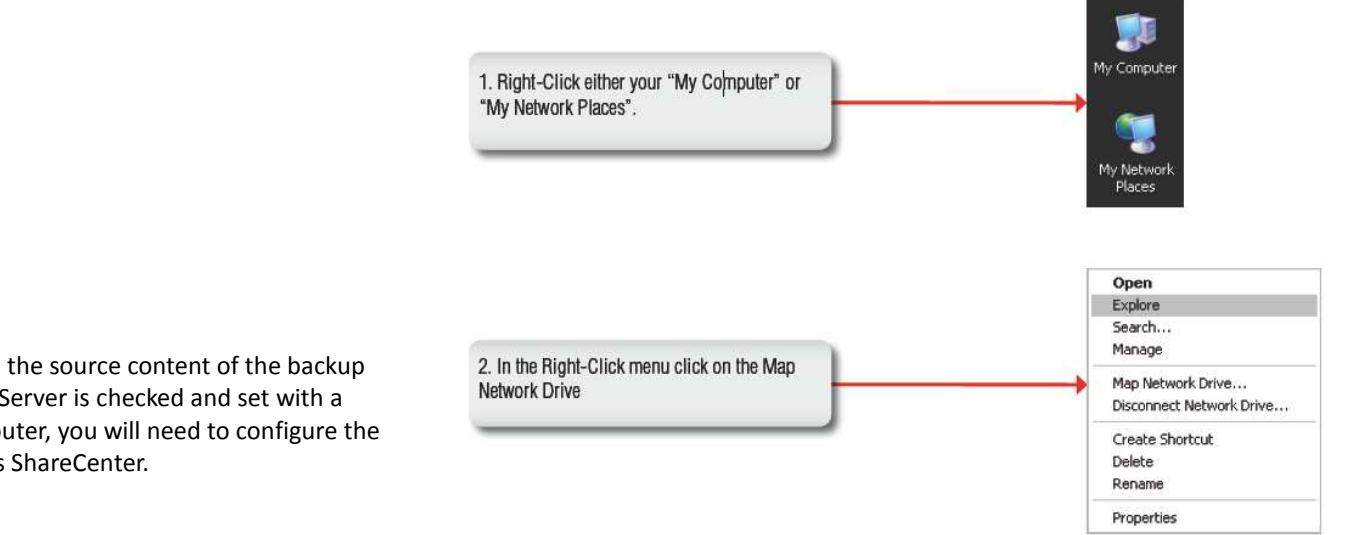

**Note:** If you are going to backup from this NAS as the source content of the backup setting, then make sure that the Remote Backup Server is checked and set with a password. If the ShareCenter is connected to a router, you will need to configure the router to forward port 80 to the IP address of this ShareCenter.

| Map Network Drive | ×                                                                                                    |                                                                                                    |
|-------------------|----------------------------------------------------------------------------------------------------|----------------------------------------------------------------------------------------------------|
|                   | Windows can help you connect to a shared network folder<br>and assign a drive letter to the connection so that you can<br>access the folder using My Computer.         Specify the drive letter for the connection and the folder<br>that you want to connect to:         Drive:       Z:         Folder:       ✓         Folder:       ✓         Example: \\server\share         ✓ Reconnect at logon         Connect using a different user name.         Sign up for online storage or connect to a<br>network server. | 3. In the Map Network Drive window that<br>appears click on the Text link as circled in red<br>on the left.                                                                                                    |
|                   | 4. Click on the Next button to continue.                                                                                                    | Add Network Place Wizard       X         Welcome to the Add Network Place       Second Second S |
|                   |                                                                                                    | Carcel                                                                                                    |

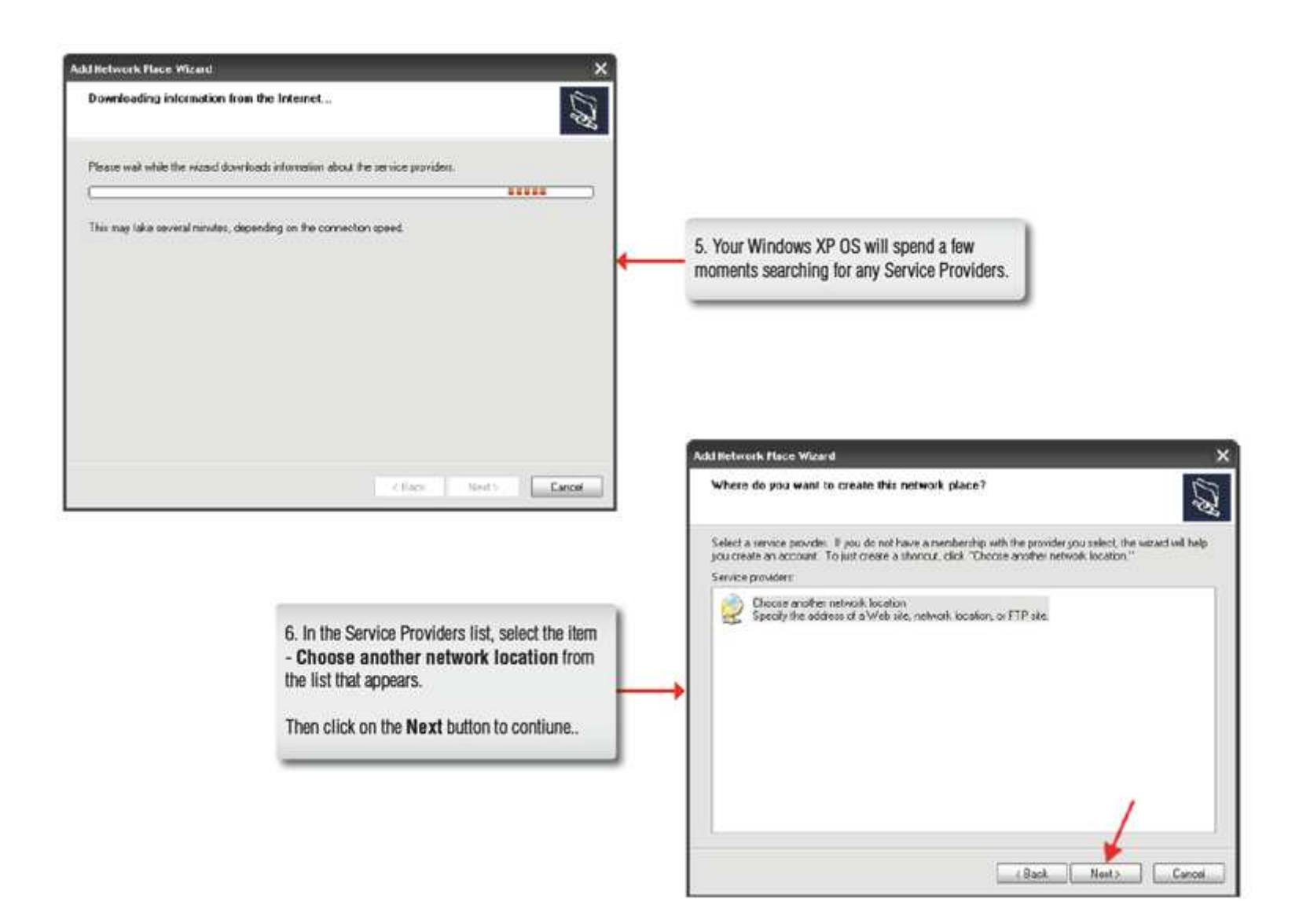

| What is the address of this network place?                 |                                                                                                    |                                                                                                    |
|------------------------------------------------------------|----------------------------------------------------------------------------------------------------|----------------------------------------------------------------------------------------------------|
| Type the address of the Web site, FTP site, or network lo  | cation that this shortcut will open.                                                                         | 7. Enter the appropriate address for your ShareCenter, the format should be:                                              |
| Internet or network address:                               |                                                                                                    | http://IP_ADDRESS/webdav/SHARED_<br>NAME/ .                                                                               |
| http://10.78.62.13/webdav/Volume_1/<br>View some examples. | Browne                                                                                                    | Note, the '/' at the end of the address is<br>neccessary.<br>The "SHARED_NAME" is those shares you se<br>through our GUI. |
|                                                            | 1                                                                                                    | <b>N</b>                                                                                                    |
|                                                            | Cancel                                                                                                    | The server 10.78.62.13 at webday requires a use<br>password.<br>Warning: This server is requesting that your userr        |
|                                                            |                                                                                                    |                                                                                                    |
|                                                            | 8. Enter your WebDAV enabled username and<br>password for the network share which also has<br>WebDAV enabled | password be sent in an insecure manner (basic au without a secure connection). User name:                                 |
|                                                            | 8. Enter your WebDAV enabled username and password for the network share which also has WebDAV enabled.      | password be sent in an insecure manner (basic au without a secure connection);<br>User name:<br>Password:                 |

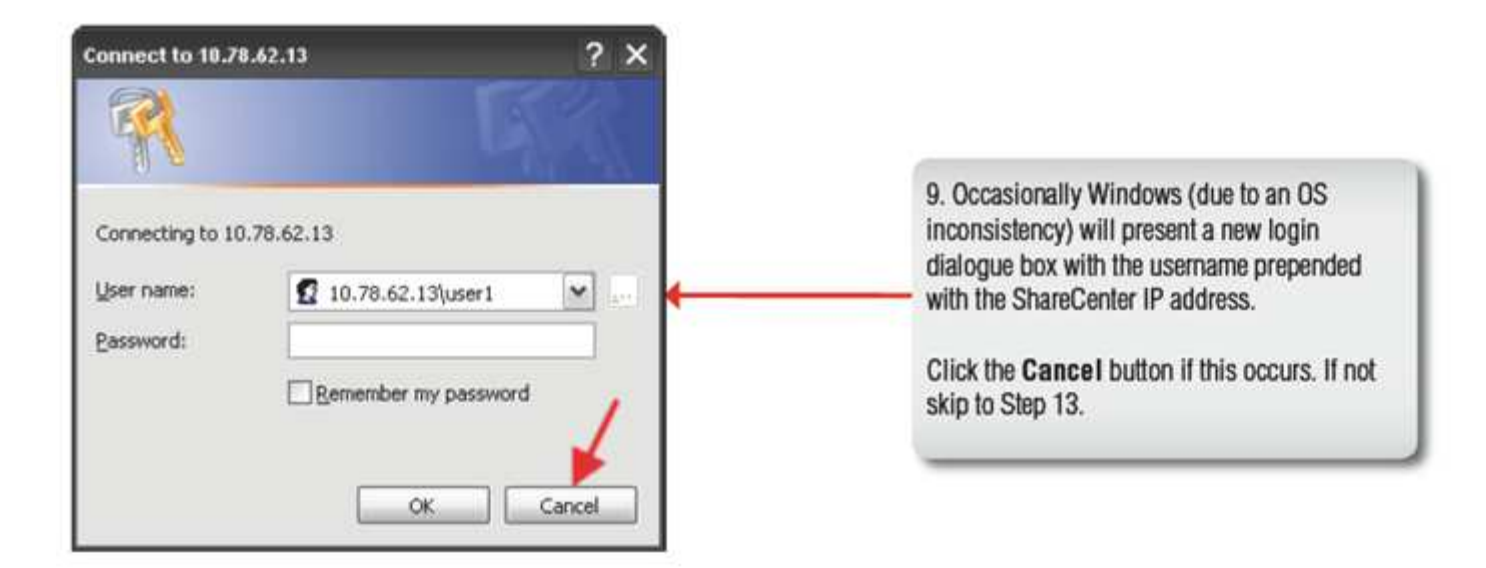

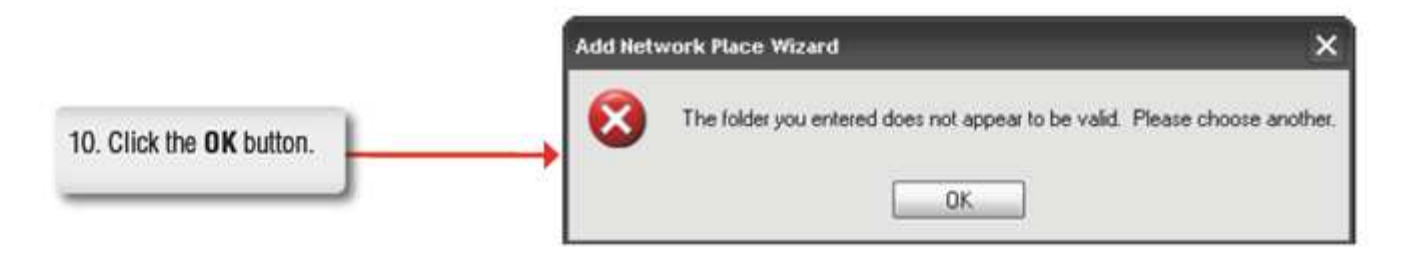

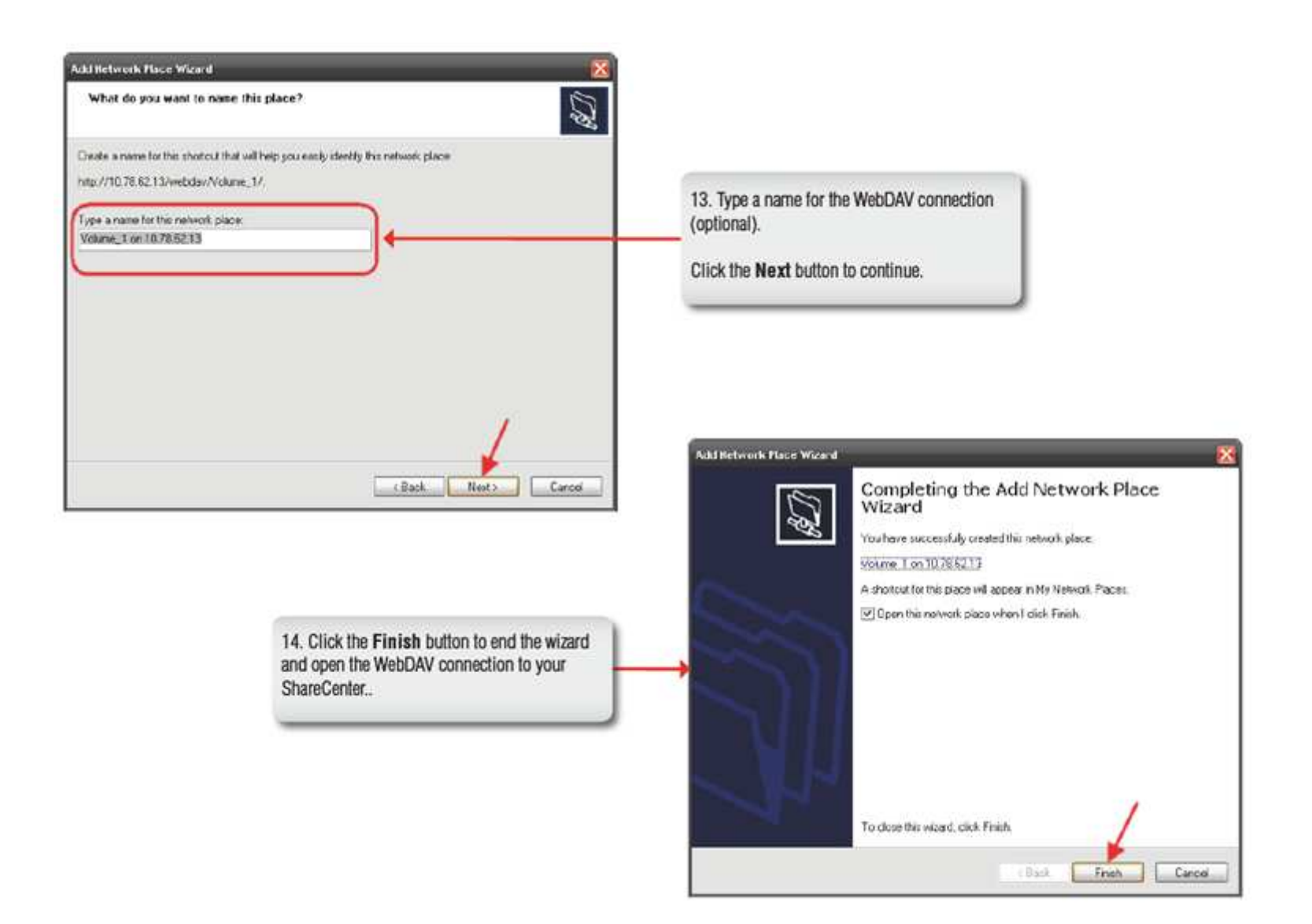

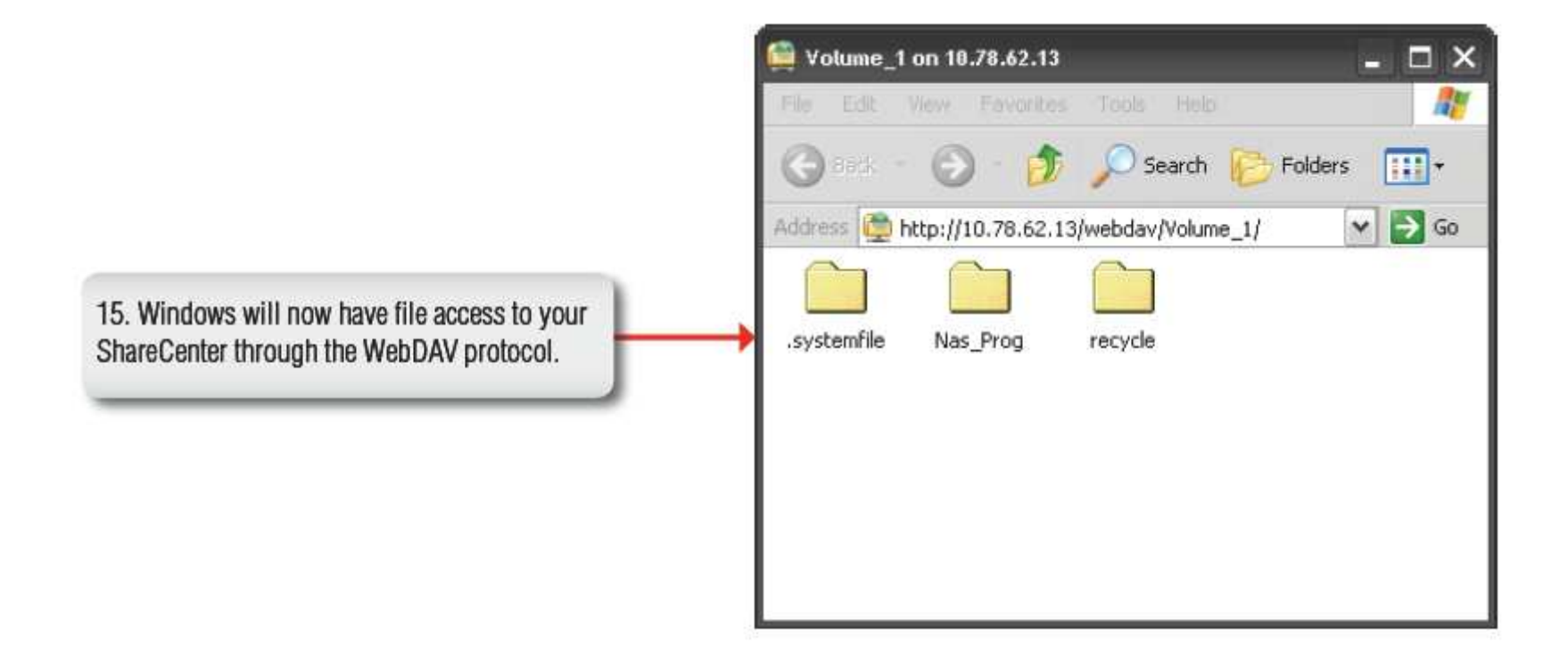

## **Connecting from Windows Vista**

You can connect to your ShareCenter using Web-based Distributed Authoring and Versioning (WebDAV) protocol from Windows Vista using the following procedure.

Note 1: Before following this procedure make sure that your Vista installation is updated with *Service Pack 2* and the Windows Vista software update *KB907306*. Note 2: Make sure that the ShareCenter's Network Share and User that you wish to utilize for the connection have the WebDAV protocol enabled. If you need to turn on the WebDAV protocol, access your ShareCenter's WebUI as administrator and modify the User in the Management Tab - Account Management Icon - Users/Groups Menu - User Settings. You can modify the Network Share to turn on the WebDAV protocol in the -Management Tab - Account Management Icon - Network Shares Menu - Network Shares - Settings. Refer to the ShareCenter User Manual for details on configuring these settings.

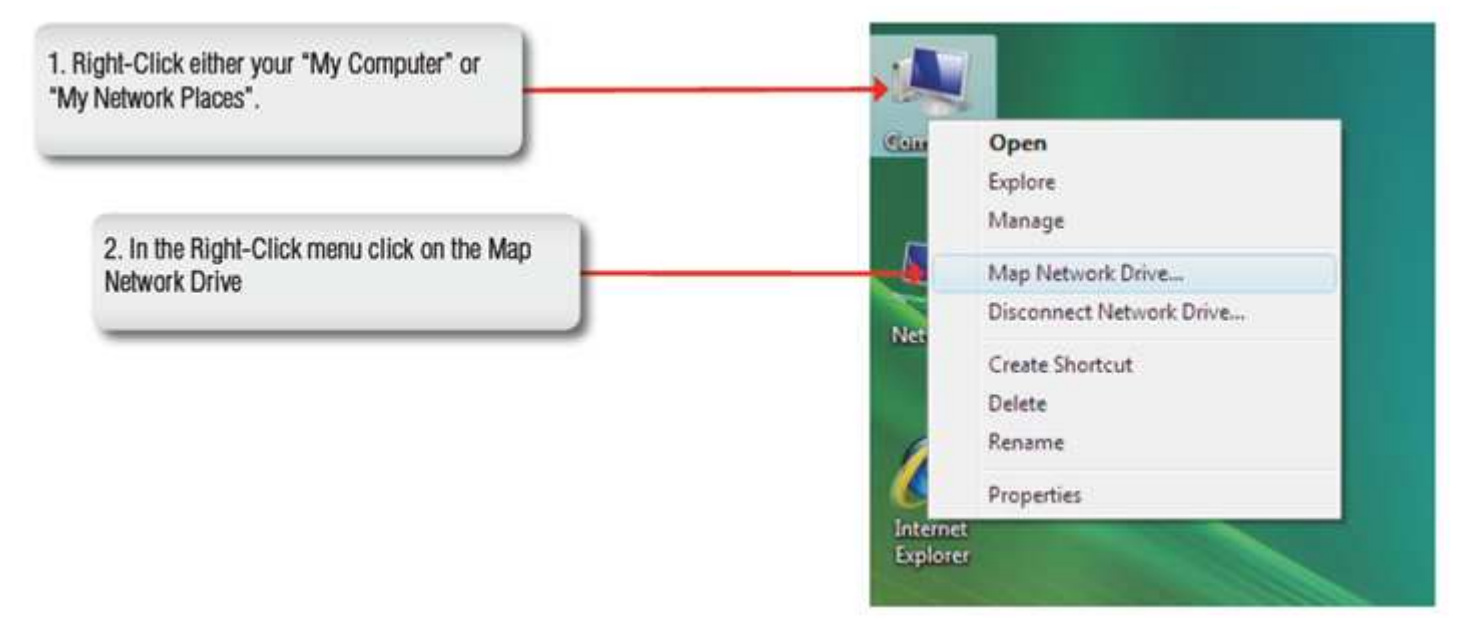

| What network folder would you like to map?                                              |                                                                                                    |
|-----------------------------------------------------------------------------------------|----------------------------------------------------------------------------------------------------|
| Specify the skive letter for the connection and the folder that you want to connect to: |                                                                                                    |
| Drive 2:                                                                                | 3. In the Map Network Drive window that<br>appears click on the Text link as circled in red<br>on the left.                                                                                                    |
| Telch Cancel                                                                            | Add Network Location                                                                                                    |
|                                                                                         | This witard helps you sign up for a service that offers online storage space. You can use this space<br>to store, organize, and share your documents and pictures using only a web browser and Internet<br>contraction. |
|                                                                                         | You can also use this wided to create a shortcut to a website, an FTP site, or other network location.                                                                                                    |
|                                                                                         |                                                                                                    |
|                                                                                         |                                                                                                    |

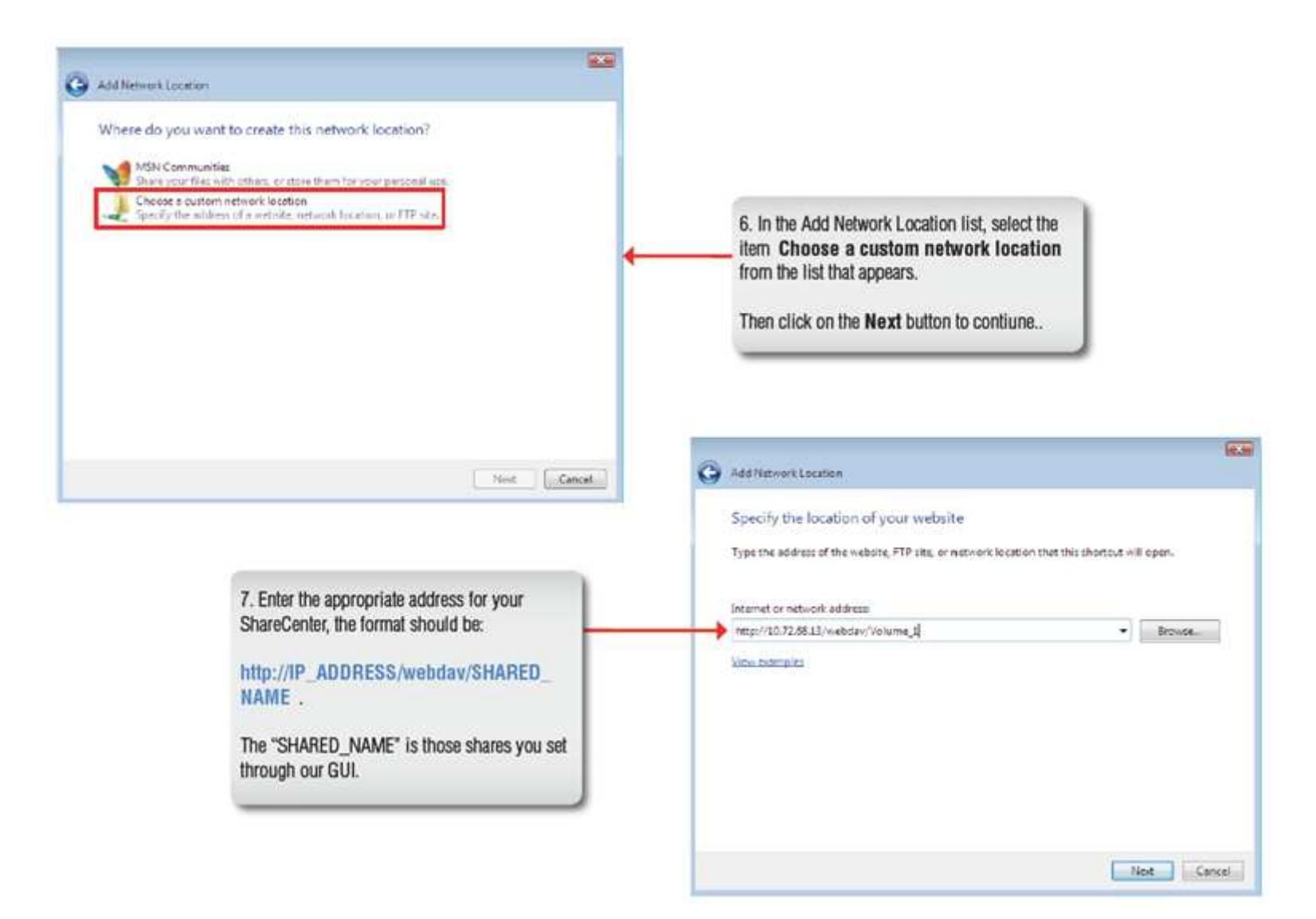

| ect to 30 78 6213                                    | 8. Enter your WebDAV enabled username and password for the network share which also has WebDAV enabled.<br>Click the <b>OK</b> button to send the credentials to the ShareCenter.                           |
|------------------------------------------------------|----------------------------------------------------------------------------------------------------|
|                                                      | Methorit Location?                                                                                                    |
| 9. Type a name for the WebDAV connection (optional). | Create a name for this shortcut that will help you easily identify this network locations http://10.76.62.13/webdav/Volume_1. Type a name for this network locations Type a name for this network locations |
| Click the Next button to continue.                   |                                                                                                    |
|                                                      |                                                                                                    |

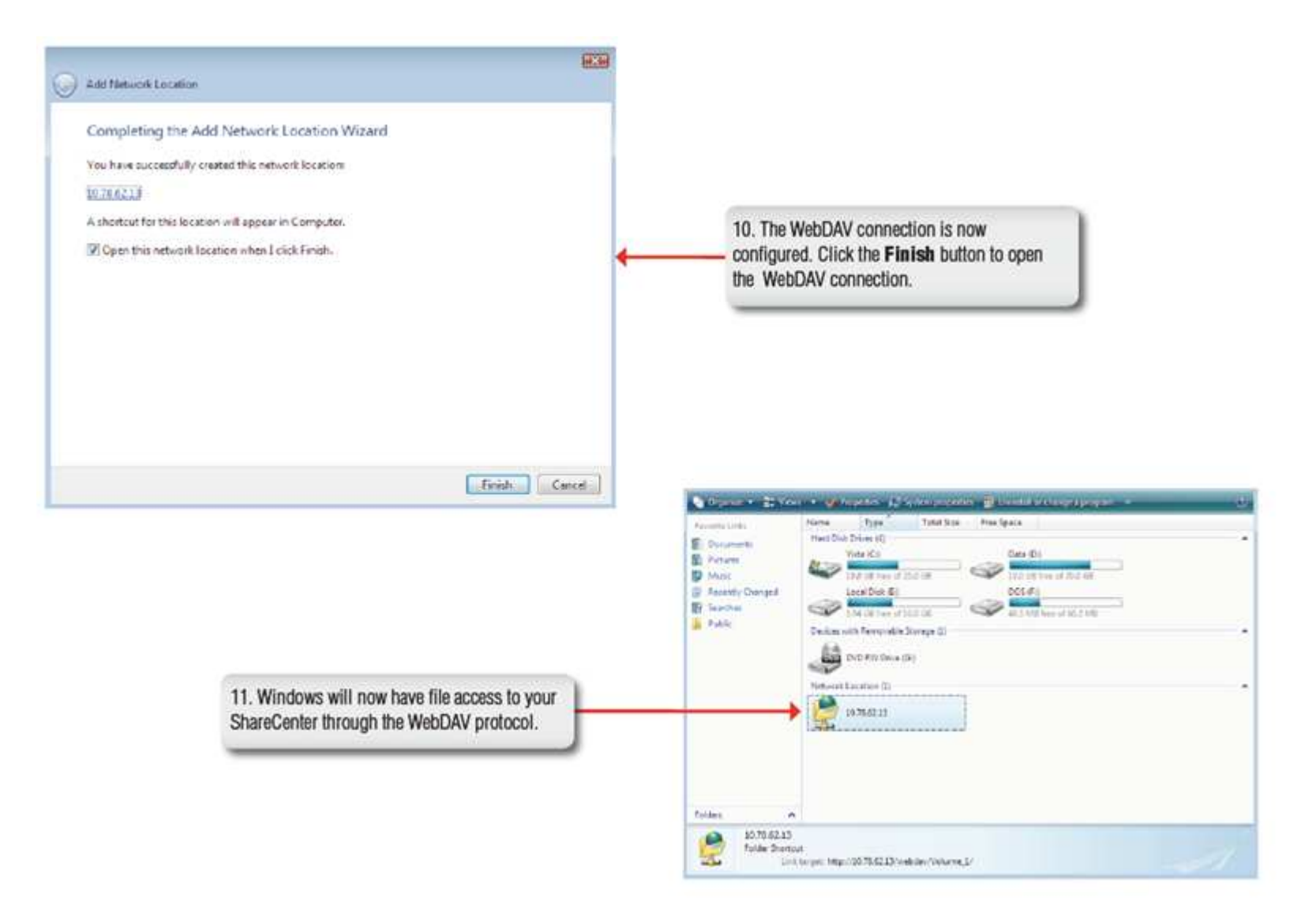

#### **Connecting from Windows 7**

You can connect to your ShareCenter using Web-based Distributed Authoring and Versioning (WebDAV) protocol from Windows 7 using the following procedure which utilizes the BitKinex client to connect to your ShareCenter over WebDAV.

Note 1: Windows 7 irregularities make it necessary to install a 3rd Party file sharing client for the WebDAV Protocol. The following is an example of a 3rd Party tool. Note 2: Make sure that the ShareCenter's Network Share and User that you wish to utilize for the connection have the WebDAV protocol enabled. If you need to turn on WebDAV protocol access your ShareCenter's WebUI as administrator and modify the User in the Management Tab - Account Management Icon - Users/Groups Menu - User Settings. You can modify the Network Share to turn on the WebDAV protocol in the -Management Tab - Account Management Icon - Network Shares Menu - Network Shares - Settings. Refer to the ShareCenter User Manual for details on configuring these settings. 1. From http://www.bitkinex.com/ install the BitKinex 3.2.3 free file sharing client "BitKinex" ... File Edit Data Source Request View ? 🚱 Connect 🛛 🔛 🕅 Browse 🛛 🔂 🖌 BitKinex E Ftp - Archives & Communities - Companies Goverment & Institutes - Universities 2. Launch the BitKinex client application and Http/WebDAV select Http/WebDAV from the menu tree. SFtp/SSH My Computer Favorites All Active Requests (Total: 0, Running: 0, Erroneous: 0) Status Errors Start Time Term, Time Active / History , Traffic / « 111 Ready

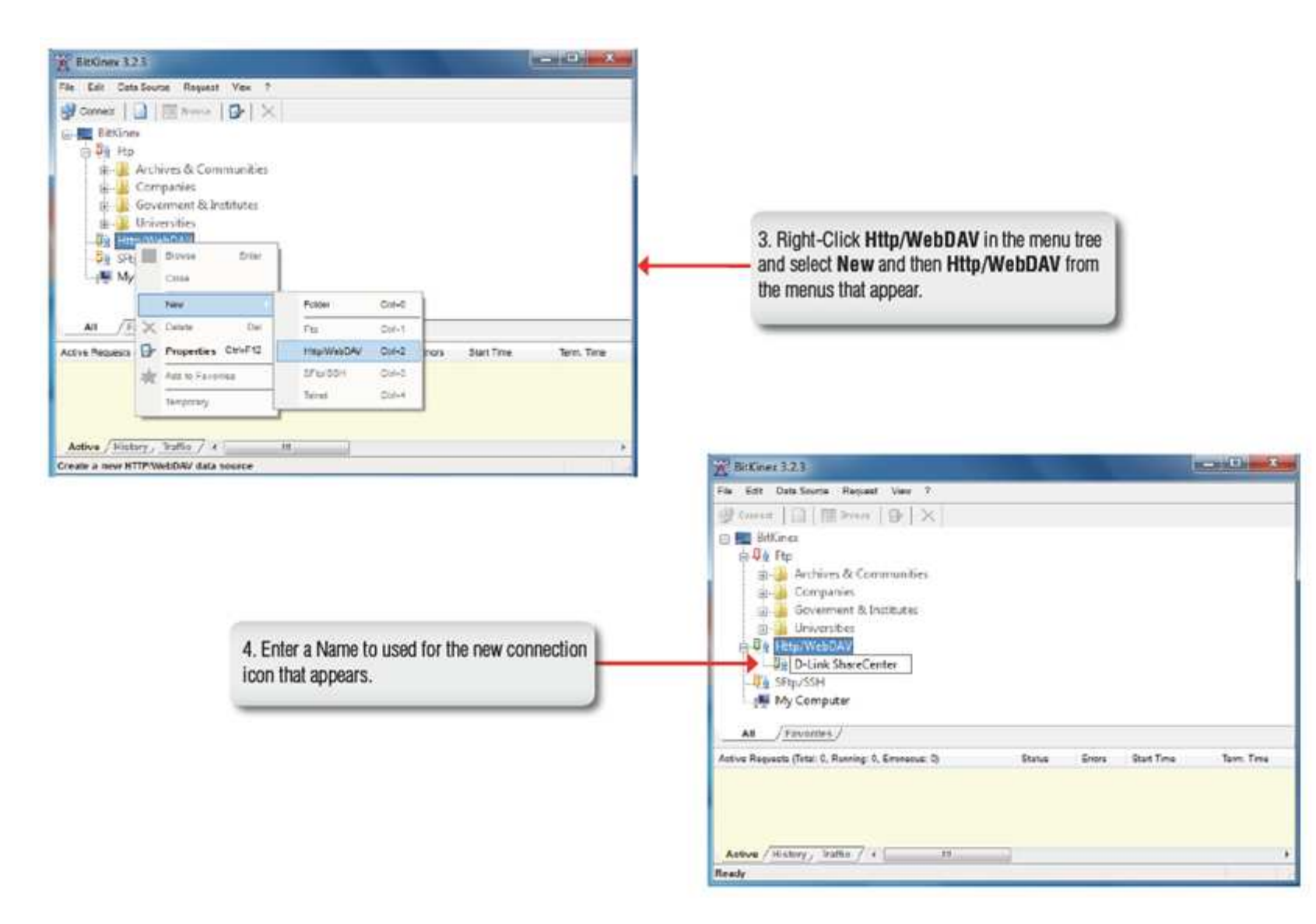

| Bata Source                                                                                                    | Server                                                                               |                                                                                                    |
|----------------------------------------------------------------------------------------------------|--------------------------------------------------------------------------------------|----------------------------------------------------------------------------------------------------|
| Site Map<br>Connections                                                                                                    | 10.78.62.13<br>The port number can be specified using a colon separator              |                                                                                                    |
| Conversions     Conversions     ASCE Mode     ASCE Mode     ASCE Mode     ASCE Mode     ASCE Mode     ASCE Mode     WebDAV Extensions     More | (e.g. www.myserver.com.80) Securty: Nonc   Athorization User: user1 Pasaword: •••••• | <ul> <li>5. Input the IP address of your ShareCenter<br/>and then enter your WebDAV enabled<br/>username and password for the network share<br/>which also has WebDAV enabled.</li> <li>Click the <b>OK</b> button to continue.</li> </ul> |

|                                                                                  | 20 D-Link ShareCenter                                                                                                |                                                            |
|----------------------------------------------------------------------------------|----------------------------------------------------------------------------------------------------|------------------------------------------------------------|
|                                                                                  | 🗇 💐 Data Source                                                                                                    | 👌 Site Map                                                 |
| 6. Enter name of the network share preceded                                      | Connections<br>Connections<br>Connections<br>Connections<br>Connections<br>Conversions<br>Conversions<br>Conversions | Path Type<br>/ Drectory (WebDAV)                           |
| by webdav as shown in the red encircled area to the right. The format should be: | ASCE Mode                                                                                                    | /wsbdav/Volume_1                                           |
| /webdav/SHARED_NAME                                                              | - More                                                                                                    | The location specifies                                     |
| Click the OK button to continue.                                                 |                                                                                                    | Automatically update the list (non DAV directorics only ). |
|                                                                                  |                                                                                                    | OK Cencel Help                                             |

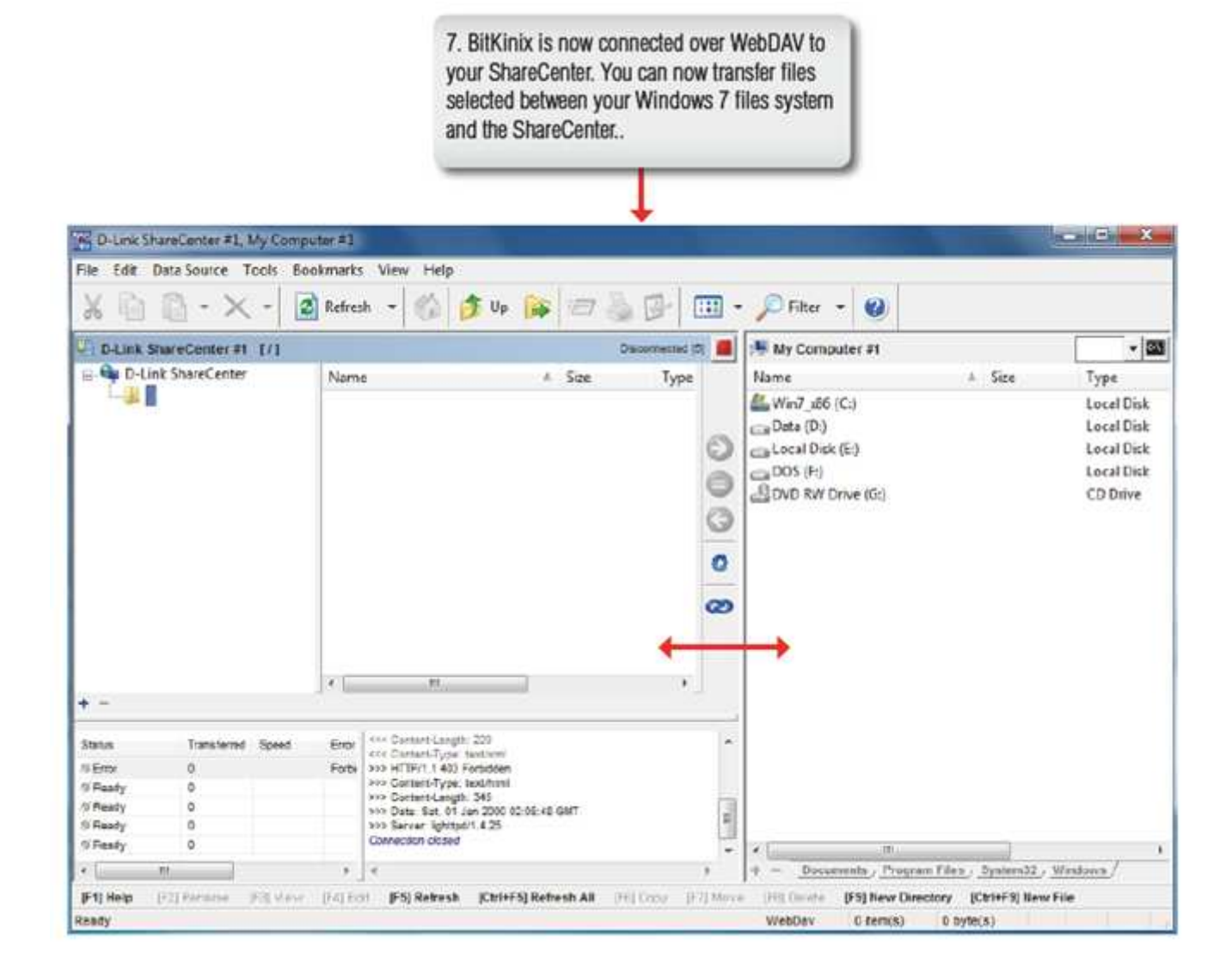

## **Connecting from MAC OS**

You can connect to your ShareCenter using Web-based Distributed Authoring and Versioning (WebDAV) protocol from MAC OS using the following procedure.

Note: Make sure that the ShareCenter's Network Share and User that you wish to utilize for the connection have the WebDAV protocol enabled. If you need to turn on the WebDAV protocol, access your ShareCenter's WebUI as administrator and modify the User in the Management Tab - Account Management Icon - Users/Groups Menu - User Settings. You can modify the Network Share to turn on the WebDAV protocol in the -Management Tab - Account Management Icon - Network Shares Menu - Network Shares - Settings. Refer to the ShareCenter User Manual for details on configuring these settings.

| 1. In the Finder menu click on the Go drop- | VE userteki Mac-mini                       |                    |  |  |
|---------------------------------------------|--------------------------------------------|--------------------|--|--|
| down menu and then click Connect to         | 🛶 🍏 🥌 Finder File Edit View Go Window Help | )                  |  |  |
| Server                                      | Back<br>Forward<br>Enclosing Folder        | )%<br>%            |  |  |
|                                             | Computer<br>☆ Home                         | <b>∂</b> #C<br>∂#H |  |  |
|                                             | Desktop<br>Metwork                         | ☆ 第D<br>☆ 第K       |  |  |
|                                             | Applications                               | ♦<br>۵жA           |  |  |
|                                             | Documents<br>X Utilities                   | 0 #0<br>0 #U       |  |  |
|                                             | Recent Folders                             |                    |  |  |
|                                             | Go to Folder<br>Connect to Server          | ☆ #G<br>#K         |  |  |
|                                             |                                            |                    |  |  |

| )RESS/webdav/SHARED_                     |
|------------------------------------------|
| ARED_NAME" is those shares<br>n our GUI. |
| ect button to continue.                  |
|                                          |

WebDAV enabled.

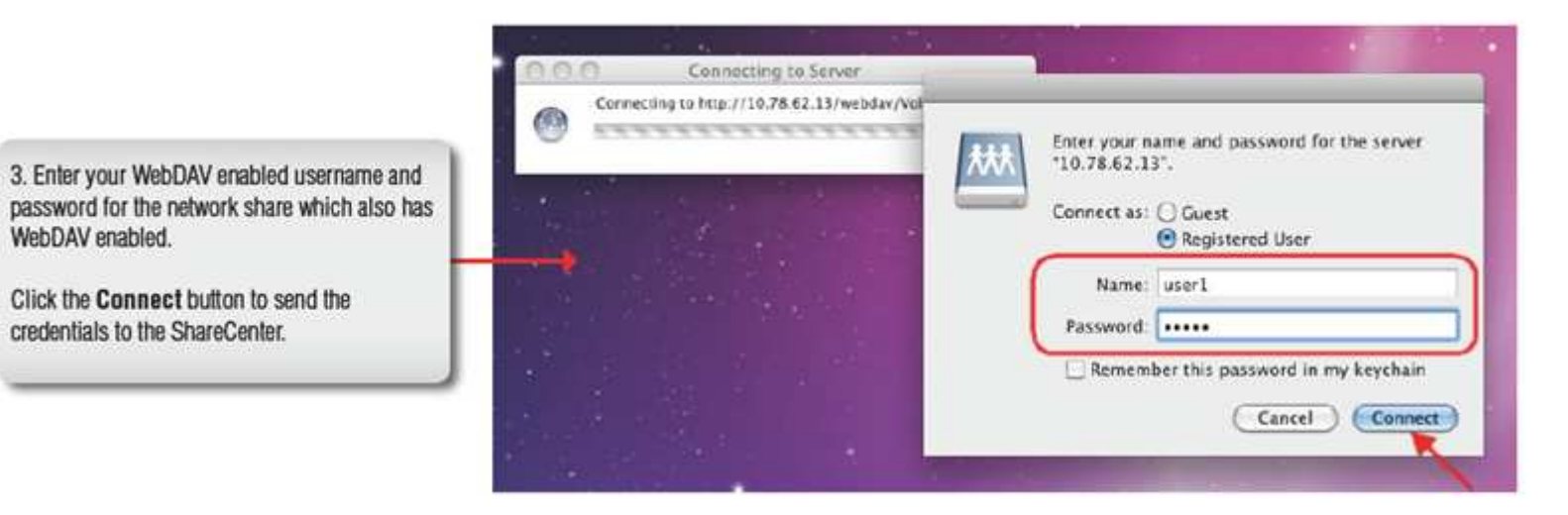

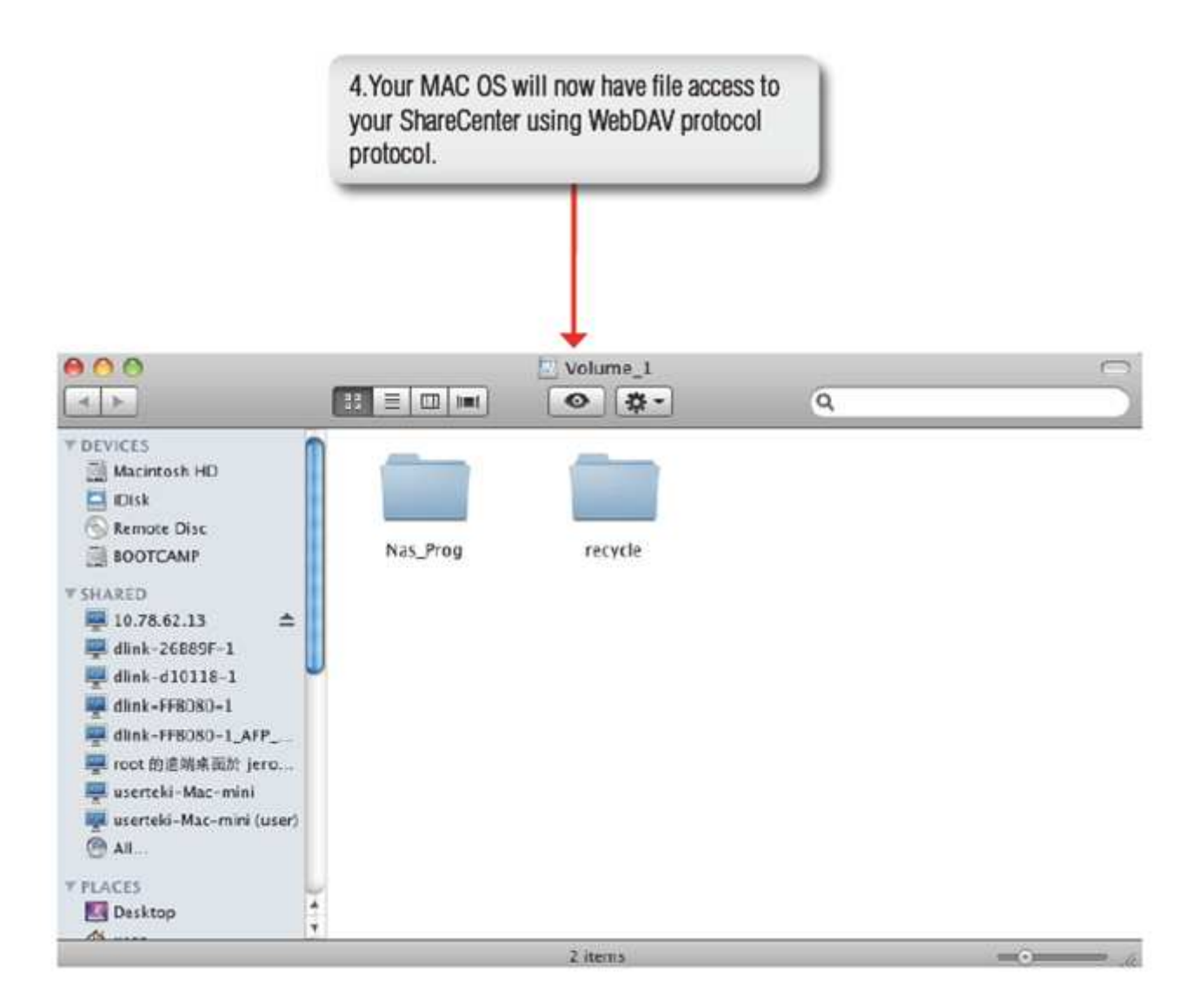

# **Connecting from LINUX**

You can connect to your ShareCenter using Web-based Distributed Authoring and Versioning (WebDAV) protocol from LINUX OS using the following procedure.

Note: Make sure that the ShareCenter's Network Share and User that you wish to utilize for the connection have the WebDAV protocol enabled. If you need to turn on the WebDAV protocol, access your ShareCenter's WebUI as administrator and modify the User in the Management Tab - Account Management Icon - Users/Groups Menu - User Settings. You can modify the Network Share to turn on the WebDAV protocol in the -Management Tab - Account Management Icon - Network Shares Menu - Network Shares - Settings. Refer to the ShareCenter User Manual for details on configuring these settings.

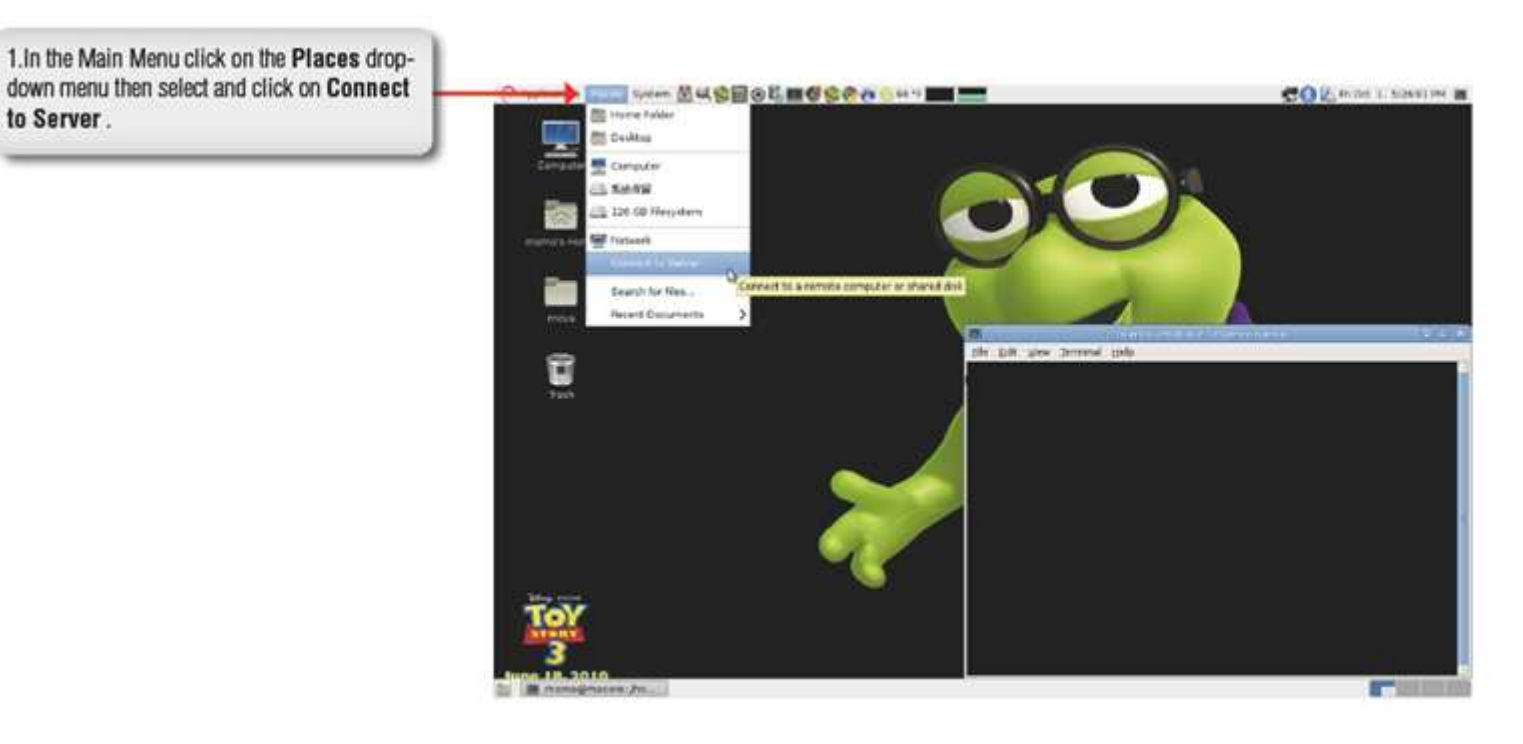

2. A dialogue box appears. Select and input the following:

Service type: WebDAV (HTTP) Server: Your ShareCenter's IP Address Folder: /webDAV/SHARED\_NAME

Where SHARED\_NAME is the name of the WebDAV configured network share.

Then click the Connect button to continue.

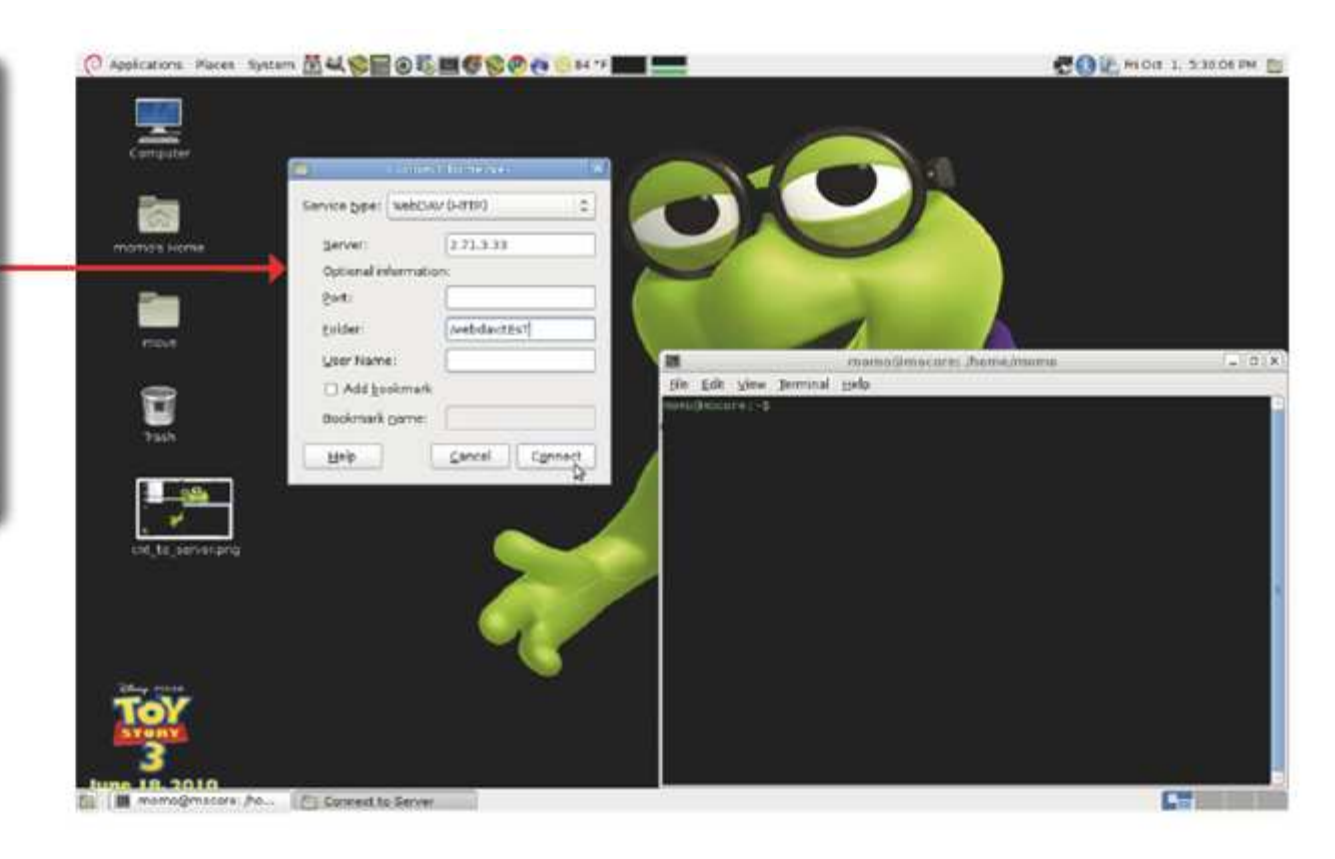

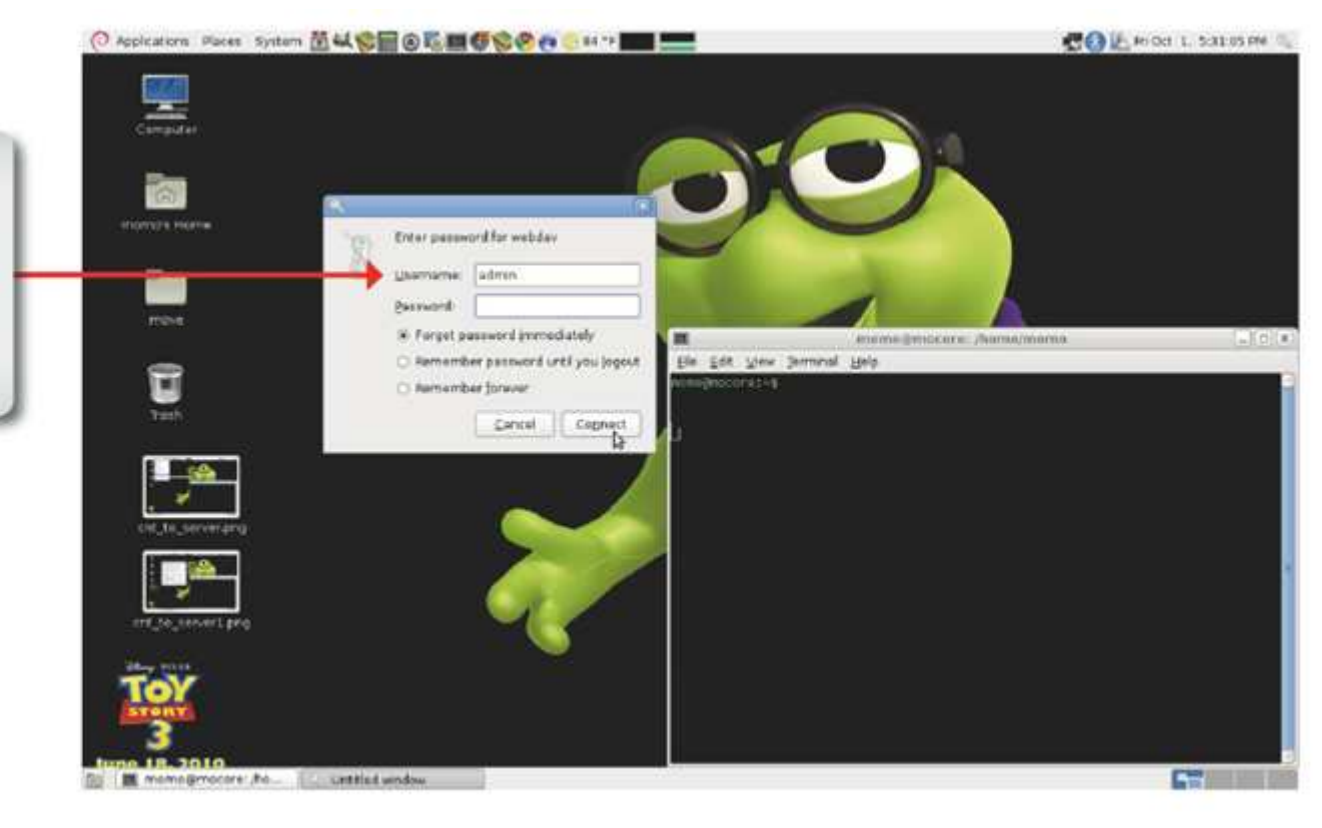

3. Enter your WebDAV enabled username and password for the network share which also has WebDAV enabled.

Click the **Connect** button to send the credentials to the ShareCenter.

4. The WebDAV folder is now mounted with the file access permissions that were set for the username used to login.

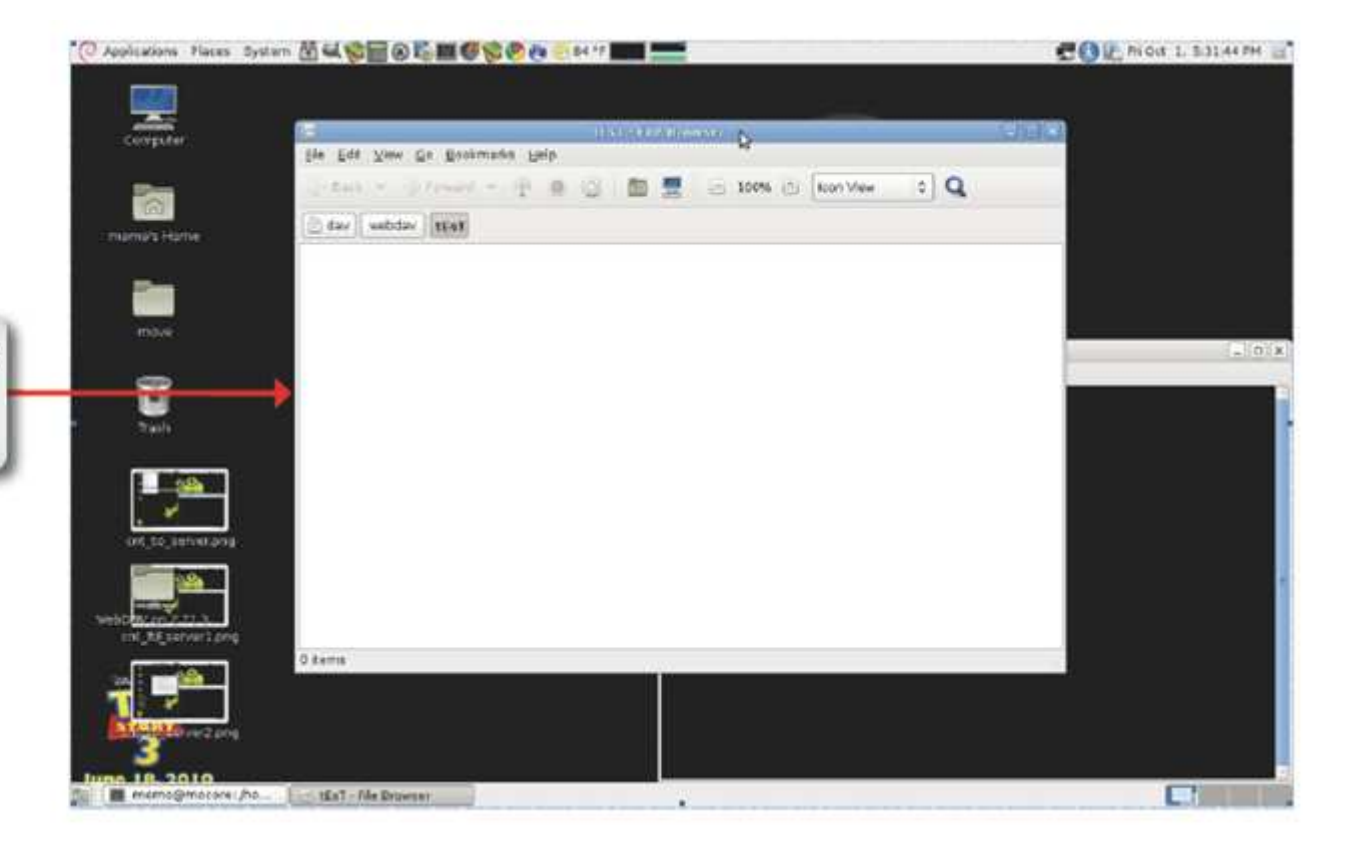